**D**bitwarden Artikel Helpcentrum

PASSWORD MANAGER > IMPORTEREN EN EXPORTEREN >

# Gegevens importeren uit Firefox

Weergeven in het Helpcentrum: https://bitwarden.com/help/import-from-firefox/

## **D bit**warden

### **Gegevens importeren uit Firefox**

Gebruik dit artikel voor hulp bij het exporteren van gegevens uit Firefox en importeren in Bitwarden.

### **Exporteren vanuit Firefox**

Exporteren vanuit Firefox kan er een beetje anders uitzien, afhankelijk van welke versie je gebruikt, of als je een Firefox-gebaseerde browser zoals Tor Browser of Waterfox gebruikt:

### ⇒Nieuwste versie

Om aanmeldingen uit de nieuwste versie van Firefox te exporteren:

- 1. Navigeer in de adresbalk naar about:logins.
- 2. Selecteer de menuknop ··· rechtsboven en selecteer Logins exporteren... in het vervolgkeuzemenu.

U wordt gevraagd een locatie op te geven om uw login-export op te slaan.

Firefox exporteert uw aanmeldingen als een .csv.

### ⇒Oudere versies

Sommige oudere versies van Firefox ondersteunen native export niet. Voer de volgende stappen uit om te exporteren met FF Password Exporter.

- 1. Download, installeer en open FF Password Exporter.
- 2. Selecteer een gebruikersprofiel uit de gedetecteerde Firefox-gebruikersprofielen of uit een opgegeven map met aangepaste profielen. Als u een hoofdwachtwoord hebt ingesteld voor het gebruikersprofiel, voer het dan in:

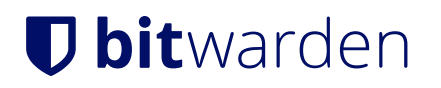

| C | FF Password | Exporter |
|---|-------------|----------|
|---|-------------|----------|

n x

٠

#### **Detected Firefox User Profiles**

AppData\Roaming\Mozilla\Firefox\Profiles\ywh6v0d9.default-release

or choose a custom profile directory

Selected Profile: C:\Users\Alex\AppData\Roaming\Mozilla\Firefox\Profiles\ywh6v0d9.default-release

### Firefox Master Password (if you set one)

.....

#### Export Passwords

Looking for a better way to manage passwords?

Try Bitwarden, a free password manager that's available on all of your devices.

#### Firefox exporteren

3. Selecteer de knop Wachtwoorden exporteren.

4. Kies . csv als bestandsformaat en sla het bestand op je apparaat op.

### ⇒Op Firefox gebaseerde

Sommige op Firefox gebaseerde browsers bieden login-export aan op een andere locatie dan vanilla Firefox. Als de stappen om te importeren vanaf de **nieuwste versie** niet werken, probeer dan het volgende:

1. Navigeer in de adresbalk naar about:preferences#privacy.

- 2. Klik op de knop Opgeslagen logins.
- 3. Klik op de menuknop ··· rechtsboven en selecteer Logins exporteren in de vervolgkeuzelijst.
  - U wordt gevraagd een locatie op te geven om uw login-export op te slaan.
  - De meeste Firefox-browsers exporteren uw aanmeldingen als . CSV.

### Importeren naar Bitwarden

Gegevens moeten in Bitwarden worden geïmporteerd vanuit de webkluis of CLI. Gegevens worden lokaal versleuteld voordat ze voor opslag naar de server worden gestuurd.

### ⇒Web-app

Om gegevens naar uw kluis te importeren:

### **D** bit warden

- 1. Meld u aan bij de webkluis op https://vault.bitwarden.com, https://vault.bitwarden.eu of https://your.bitwarden.domain.com als u zelf host.
- 2. Selecteer Extra → Gegevens importeren in de navigatie:

| D Password Manager | Import data                                                                                                    | 000<br>000<br>000 |    |
|--------------------|----------------------------------------------------------------------------------------------------|-------------------|----|
| 🗇 Vaults           | Destination                                                                                                    |                   |    |
| 🖉 Send             | ← Vault (required)                                                                                                    |                   |    |
| 🖏 Tools 🛛 🔨        | My vault                                                                                                    |                   | •  |
| Generator          | - Folder<br>Select a folder                                                                                                    |                   | •  |
| Import data        | Select this option if you want the imported file contents moved to a folder                                                     |                   |    |
| Export vault       |                                                                                                    |                   |    |
| <b>≅</b> Reports   | Data                                                                                                    |                   |    |
| Settings ~         | File format (required)<br>Select   Select the import file<br>Choose File No file chosen  or copy/paste the import file contents |                   | // |

3. Vul de volgende velden in de vervolgkeuzemenu's in:

• Bestemming importeren: Selecteer de importbestemming, zoals je individuele kluis of een organisatiekluis waartoe je toegang hebt.

Gegevens importeren

- Map of Collectie: Selecteer of je de geïmporteerde inhoud wilt verplaatsen naar een specifieke map of organisatieverzameling waartoe je toegang hebt.
- Bestandsformaat: Selecteer het bestandsformaat voor importeren.

4. Selecteer Kies bestand en voeg het te importeren bestand toe of kopieer/plak de inhoud van je bestand in het invoervak.

## **D** bit warden

### ▲ Warning

Bij het importeren wordt niet gecontroleerd of items in het te importeren bestand al bestaan in je kluis. Als je meerdere bestanden importeert of bestanden importeert met items die al in je kluis zitten, worden er **duplicaten gemaakt**.

- 5. Selecteer **Gegevens importeren** om het importeren te starten. Als je een wachtwoordbeveiligd .json-bestand importeert, voer dan het wachtwoord in in het venster **Bevestig kluisimport** dat verschijnt.
- 6. Na een geslaagde import verwijdert u het importbronbestand van uw computer. Dit beschermt je in het geval dat je computer wordt aangetast.

Extra items zoals bestandsbijlagen, verzendingen en prullenbak moeten handmatig worden geüpload naar je kluis. ⇒Browser extensie

Om gegevens naar uw kluis te importeren:

- 1. Selecteer het tabblad Instellingen en kies de optie Items importeren.
- 2. Vul de volgende velden in de vervolgkeuzemenu's in:
  - 1. Bestemming importeren: Selecteer de importbestemming, zoals je individuele kluis of een organisatiekluis waartoe je toegang hebt.
  - 2. Map of Collectie: Selecteer of je de geïmporteerde inhoud wilt verplaatsen naar een specifieke map of organisatieverzameling waartoe je toegang hebt.
  - 3. Bestandsformaat: Selecteer het bestandsformaat voor importeren.
- 3. Selecteer Kies bestand en voeg het te importeren bestand toe of kopieer/plak de inhoud van je bestand in het invoervak.

### ▲ Warning

Bij het importeren wordt niet gecontroleerd of items in het te importeren bestand al bestaan in je kluis. Als je meerdere bestanden importeert of bestanden importeert met items die al in je kluis zitten, worden er **duplicaten gemaakt**.

- 4. Selecteer **Gegevens importeren** om het importeren te starten. Als je een wachtwoordbeveiligd .json-bestand importeert, voer dan het wachtwoord in in het venster **Bevestig kluisimport** dat verschijnt.
- 5. Na een geslaagde import verwijdert u het importbronbestand van uw computer. Dit beschermt je in het geval dat je computer wordt aangetast.

### ⇒Desktop-app

Om gegevens naar uw kluis te importeren:

- 1. Selecteer Bestand > Gegevens importeren.
- 2. Vul de volgende velden in de vervolgkeuzemenu's in:
  - 1. Bestemming importeren: Selecteer de importbestemming, zoals je individuele kluis of een organisatiekluis waartoe je toegang hebt.

### **D** bit warden

- 2. Map of Collectie: Selecteer of je de geïmporteerde inhoud wilt verplaatsen naar een specifieke map of organisatieverzameling waartoe je toegang hebt.
- 3. Bestandsformaat: Selecteer het bestandsformaat voor importeren.
- 3. Selecteer Kies bestand en voeg het te importeren bestand toe of kopieer/plak de inhoud van je bestand in het invoervak.

### ▲ Warning

Bij het importeren wordt niet gecontroleerd of items in het te importeren bestand al bestaan in je kluis. Als je meerdere bestanden importeert of bestanden importeert met items die al in je kluis zitten, worden er **duplicaten gemaakt**.

- 4. Selecteer **Gegevens importeren** om het importeren te starten. Als je een wachtwoordbeveiligd .json-bestand importeert, voer dan het wachtwoord in in het venster **Bevestig kluisimport** dat verschijnt.
- 5. Na een geslaagde import verwijdert u het importbronbestand van uw computer. Dit beschermt je in het geval dat je computer wordt aangetast.

### ⇒CLI

Gebruik het volgende commando om gegevens naar je kluis te importeren vanuit de CLI:

| Bash                                      |
|-------------------------------------------|
| bw import <format> <path></path></format> |
|                                           |

### bw import vereist een formaat (gebruik bw import -- formats om een lijst met formaten op te vragen) en een pad, bijvoorbeeld:

| Bash                                                             |    |
|------------------------------------------------------------------|----|
| bw import <format> /Users/myaccount/Documents/mydata.cs</format> | sv |

Na een geslaagde import verwijdert u het importbronbestand van uw computer. Dit beschermt je in het geval dat je computer wordt aangetast.

### Problemen met importeren oplossen

### Beperkingen import bestandsgrootte

Invoer kan worden geweigerd als een van de volgende gegevensbeperkingen wordt overschreden:

- Als je import meer dan 7.000 items bevat.
- Als je import meer dan 2.000 mappen heeft.
- Als je import meer dan 2.000 collecties heeft.
- Als je import meer dan 7.000 item-map relaties heeft (bijvoorbeeld een enkel item in 3 mappen heeft 3 item-map relaties).
- Als je import meer dan 14.000 item-verzamelrelaties heeft (een enkel item in 3 collecties heeft bijvoorbeeld 3 itemverzamelrelaties).